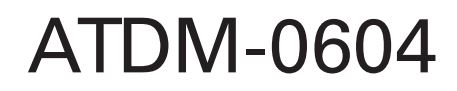

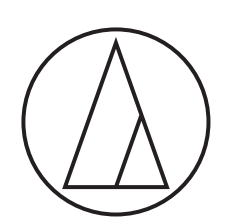

# 使用說明書

Web Remote Manager

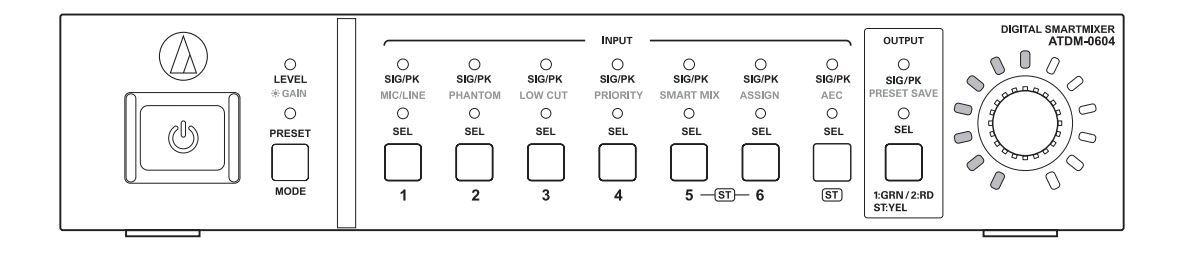

## Web Remote Manager

### 何謂 Web Remote Manager?

- ·這是一款應用程式,用於將遠端網路設定套用至離線環境。
- ·使用本應用程式編輯的設定資料可另存為檔案,於日後調出再次進行編輯。
- · 當設備連線至同一網路時,可檢測到該設備。可以調出事先在離線環境中建立的設定檔案,將設定資料套用至檢測到的設備。
- ·使用本應用程式時,請同時閱讀設備隨附之使用說明書。

### 樣本用例1

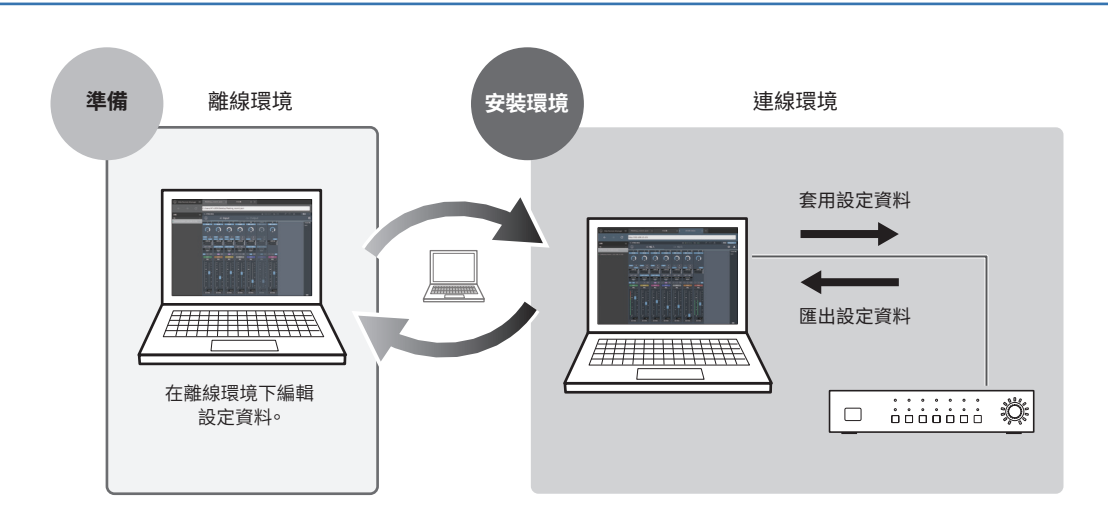

#### 樣本用例2

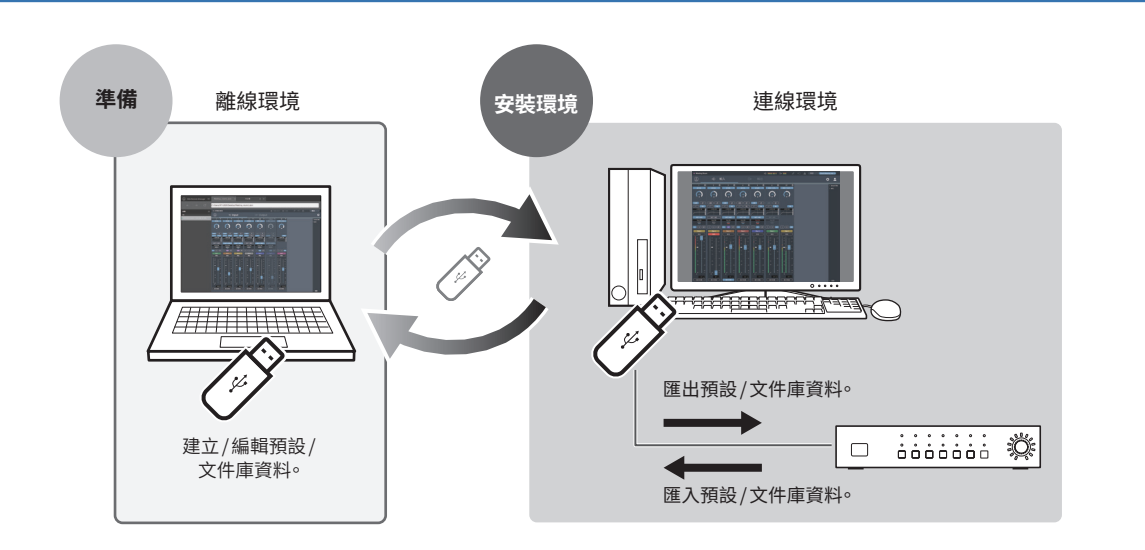

## Web Remote Manager

### 建議環境

本應用程式僅適用於電腦。不適用於平板電腦或智慧型手機。

### 執行Web Remote Manager所需的作業系統

- · Microsoft Windows 7或更新版本
- · Apple OS X10.11 El Capitan 或更新版本

### 建議用於 Web Remote 的網頁瀏覽器

- Microsoft Internet Explorer 11 (Windows)
- · Google Chrome ver.56或更新版本 (Windows)
- ・Mozilla Firefox ver.52或更新版本 (Windows)
- ・Safari 10或更新版本 (OS X)

### 安裝Web Remote Manager

- 將 Web Remote Manager 安裝程式下載到設備。

   請至各國家或地區的「鐵三角」(www.audio-technica.com)網站下載。
- 按兩下下載的「setup.exe」。
   · 安裝精靈開啟。
- 3. 按照螢幕上的指示安裝 Web Remote Manager。 · 安裝完成後,桌面上顯示「Web Remote Manager」圖示。

## Web Remote Manager 視窗說明

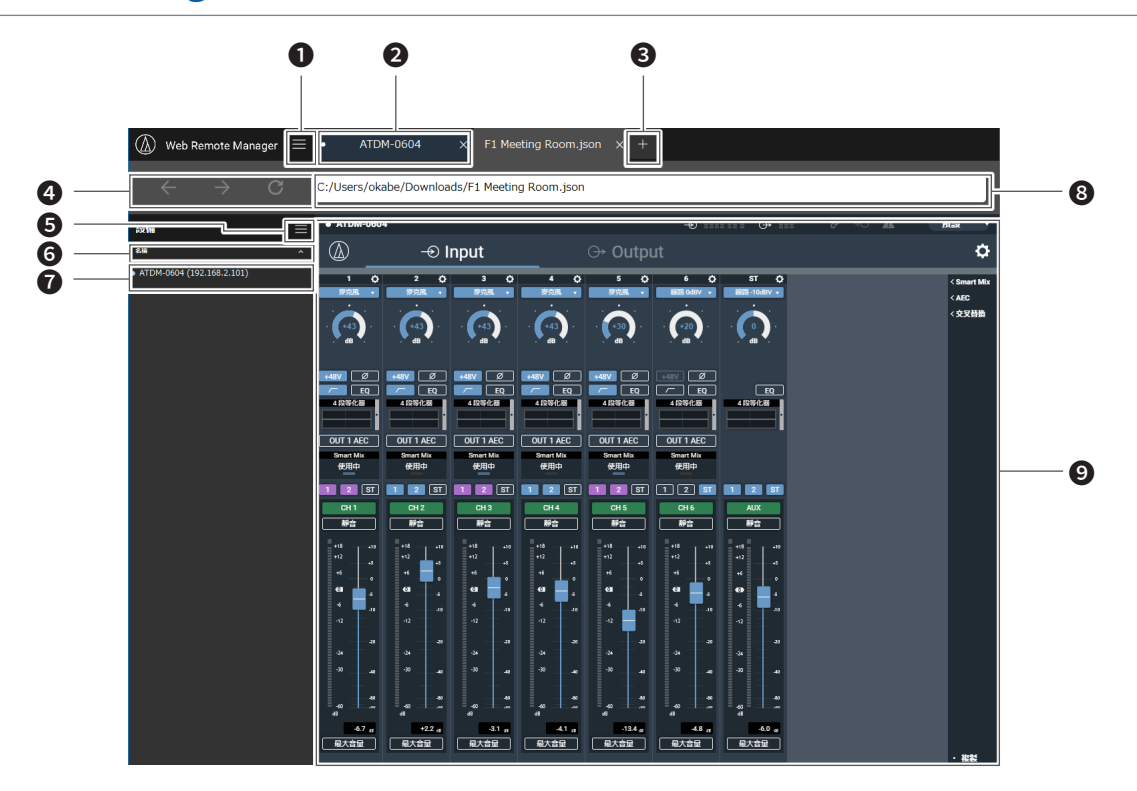

- 按一下可顯示主功能表。
- ② 正在編輯的設定檔案以索引標籤格式顯示。
  - ・離線編輯索引標籤:顯示檔案名稱。新的索引標籤顯示為「未定義」。
     ・連線編輯索引標籤:顯示使用Web Remote設定的裝置名稱。
- 上添福特系 川宗戦・線八文市 Web Nemole 政
- 3 按一下可新增一個新的索引標籤。
- ③ 連線編輯檔案時按一下「上一步」、「下一步」或「重新載入」。
- 步 按一下可顯示設備清單。
- ⑦ 可將清單上檢測到的設備排序。
  ·按一下文字,將設備清單依序按照「名稱」、「ⅠP 位址」或「型號」排序。
  - ・按一下 💟 / 🔺 將設備清單按照遞增 / 遞減順序排序。
- 顯示檢測到的設備清單。
- 8 顯示位址。
  - ·離線編輯索引標籤:此即目前開啟的設定檔案之儲存位置。
  - ·連線編輯索引標籤:顯示 IP 位址。
- 9 顯示瀏覽器畫面。
  - ·離線編輯索引標籤:顯示Web Remote畫面(功能將受限)。
  - ·連線編輯索引標籤:顯示Web Remote畫面。

## 使用 Web Remote Manager

### 離線使用Web Remote Manager

在離線環境中使用 Web Remote Manager 時,除了某些功能有所限制或變更之外,基本上設定畫面與 Web Remote 畫面相同。關於限制或變更功能,請參閱「離線使用時的限制/變更」(第6頁)。

#### 1. 按一下「新檔案」,建立新檔案。

- ·您也可以按一下「=」,然後按一下「新檔案」,建立新檔案。
- ·按一下「開啟現有檔案」或按一下「一,然後按一下「開啟現有檔案」,開啟並編 輯保存到電腦的檔案。

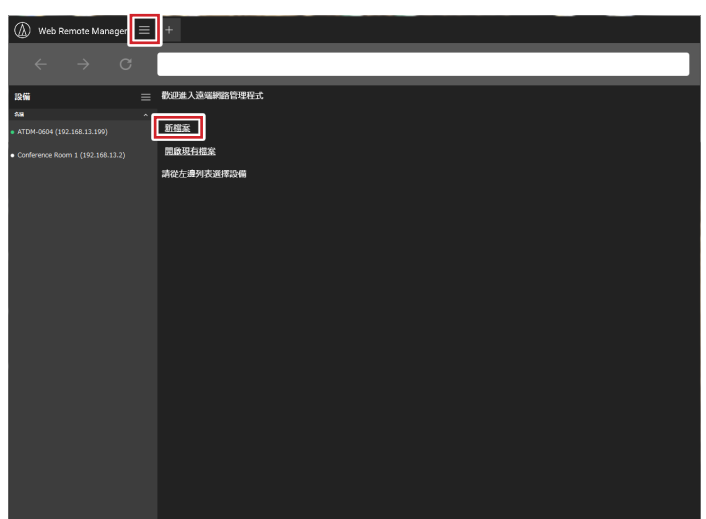

### 2. 編輯每個項目的設定資料。

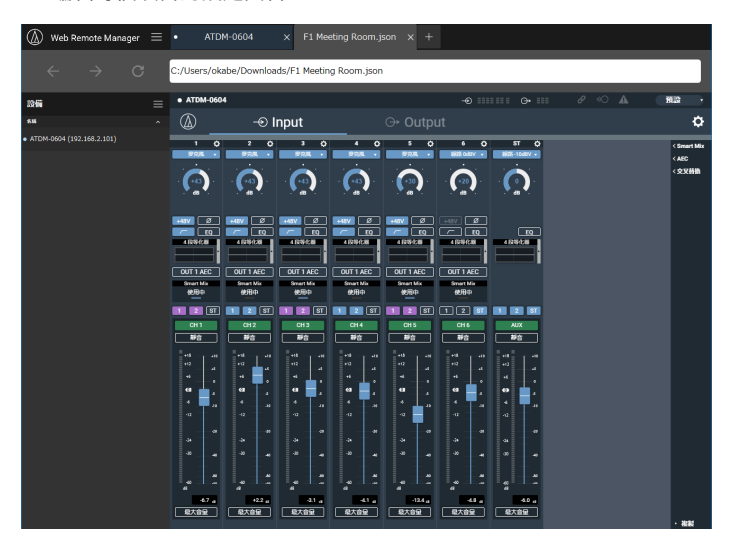

指定所有設定後,按一下「■」,然後按一下「另存為…」/「保存」。
 ・設定檔案保存到電腦。

### 連線使用Web Remote Manager

如果設備連線至網路,可以透過Web Remote使用本應用程式操作該設備。

於同一網路上檢測到的設備顯示在畫面左側。按兩下目標設備。
 Web Remote 將啟動,並顯示身份登入畫面。

| 🕼 Web Remote Manager 😑              | Meeting_room1.json ×  | 未定義 × Conference Room 1 | × +            |
|-------------------------------------|-----------------------|-------------------------|----------------|
| $\leftarrow \rightarrow \mathbf{C}$ | http://192.168.13.130 |                         |                |
|                                     |                       |                         |                |
| Conference Room 1 (192.168.13.130)  | ]                     |                         |                |
|                                     |                       | Conference Room 1       |                |
|                                     |                       | ◎ 身份登入                  |                |
|                                     |                       |                         |                |
|                                     |                       | ○ 操作員                   |                |
|                                     |                       | ○ 管理員                   |                |
|                                     |                       | 身份登入                    |                |
|                                     |                       |                         |                |
|                                     |                       | 語言                      |                |
|                                     |                       | 中文繁盛                    |                |
|                                     |                       |                         |                |
|                                     |                       |                         |                |
|                                     |                       |                         |                |
|                                     |                       |                         |                |
|                                     |                       |                         |                |
|                                     |                       |                         |                |
|                                     |                       |                         | audio-technica |

#### 2. 編輯每個項目或執行操作。

·Web Remote 的使用方式與一般 Web Remote 相同。請同時閱讀所用設備之使 用說明書。

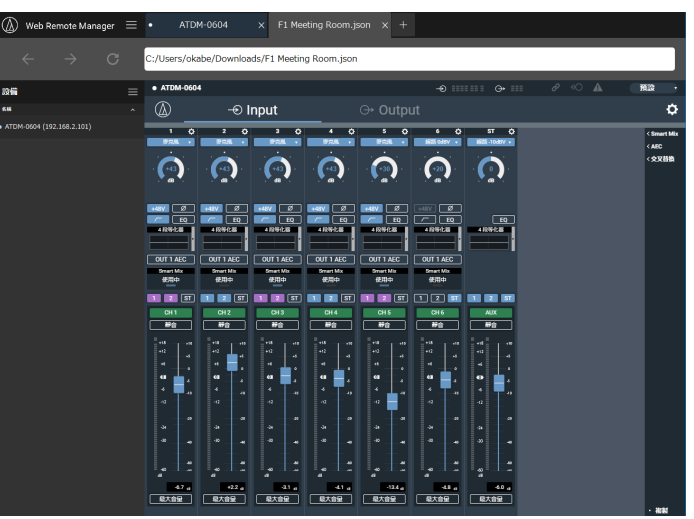

# 使用 Web Remote Manager

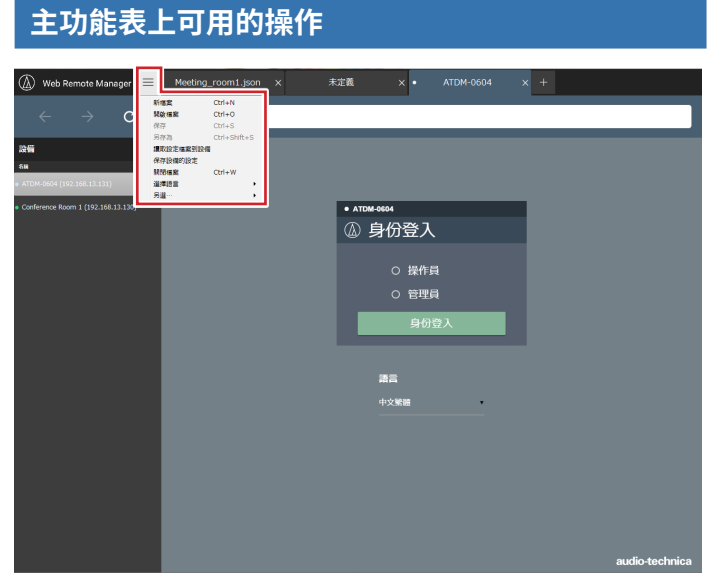

| 新檔案           | 新增新的索引標籤,然後編輯新檔案。                                                              |  |  |
|---------------|--------------------------------------------------------------------------------|--|--|
| 開啟檔案          | 開啟保存在電腦中的設定檔案。                                                                 |  |  |
| 保存            | 離線編輯設定檔案時,覆寫並保存設定檔案。                                                           |  |  |
| 另存為           | 離線編輯設定檔案時,以新名稱保存設定檔案。                                                          |  |  |
| 讀取設定檔案到設<br>備 | 與設備清單上選擇的設備通訊,匯入並套用已保存在電腦中<br>的設定檔案。                                           |  |  |
| 保存設備的設定       | 與設備清單上選擇的設備通訊,將設定檔案保存在電腦中。                                                     |  |  |
| 關閉檔案          | 關閉目前開啟的索引標籤。                                                                   |  |  |
| 選擇語言          | 選擇顯示語言。<br>· 之後開啟應用程式時,以此處選擇的語言啟動。<br>· 設定檔案套用至設備後,所選語言也會套用至Web Remot<br>畫面語言。 |  |  |
| 另選…           | ·「刪除Cookie」:刪除某個cookie。<br>·「關於這程式」:可以查看本應用程式的版本。                              |  |  |

### 設備清單功能表畫面上可用的操作

設備連線至網路時,可以將事先離線建立並保存在電腦中的設定檔案匯入 並套用至設備。已連線設備的設定檔案也可以調出並保存在電腦中。

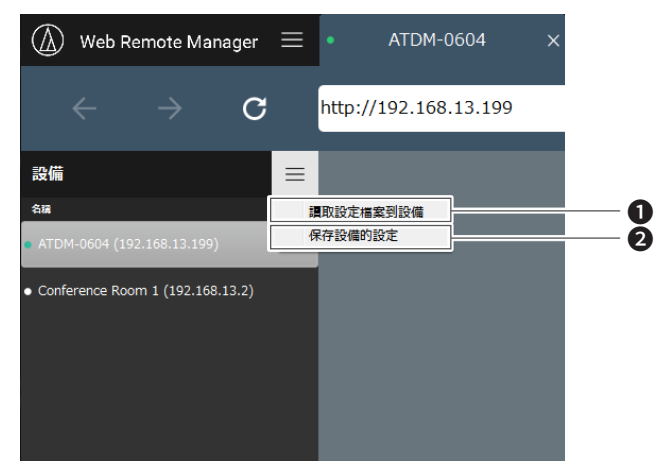

- 與設備清單上選擇的設備通訊,匯入並套用已保存在電腦中的設定檔案。
- 段設備清單上選擇的設備通訊,將設定檔案保存在電腦中。

·如果為所選設備設定了管理員密碼,會顯示密碼輸入畫面。

# 離線使用時的限制/變更

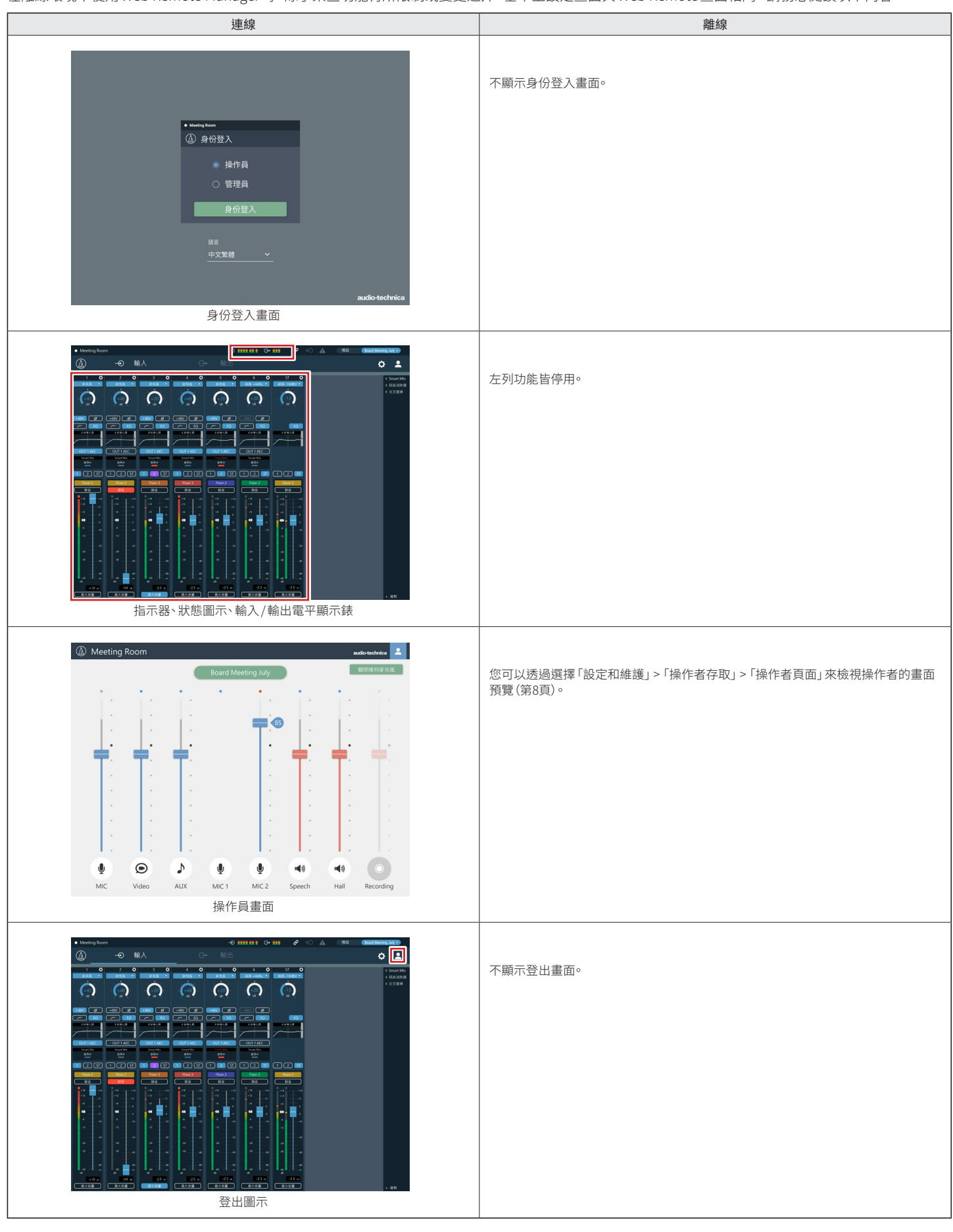

在離線環境中使用 Web Remote Manager 時,除了某些功能有所限制或變更之外,基本上設定畫面與 Web Remote 畫面相同。請務必閱讀以下內容。

# 離線使用時的限制/變更

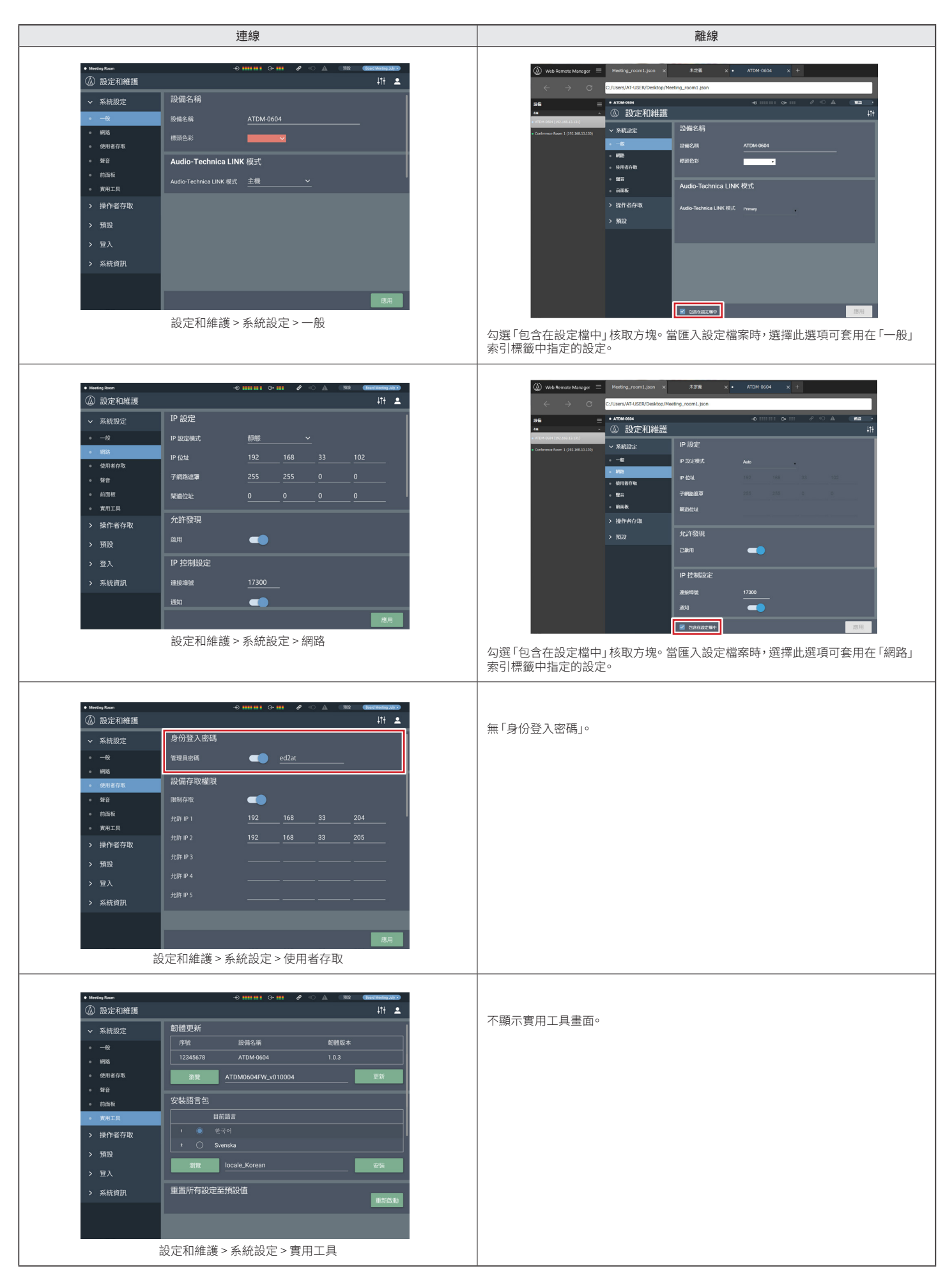

# 離線使用時的限制/變更

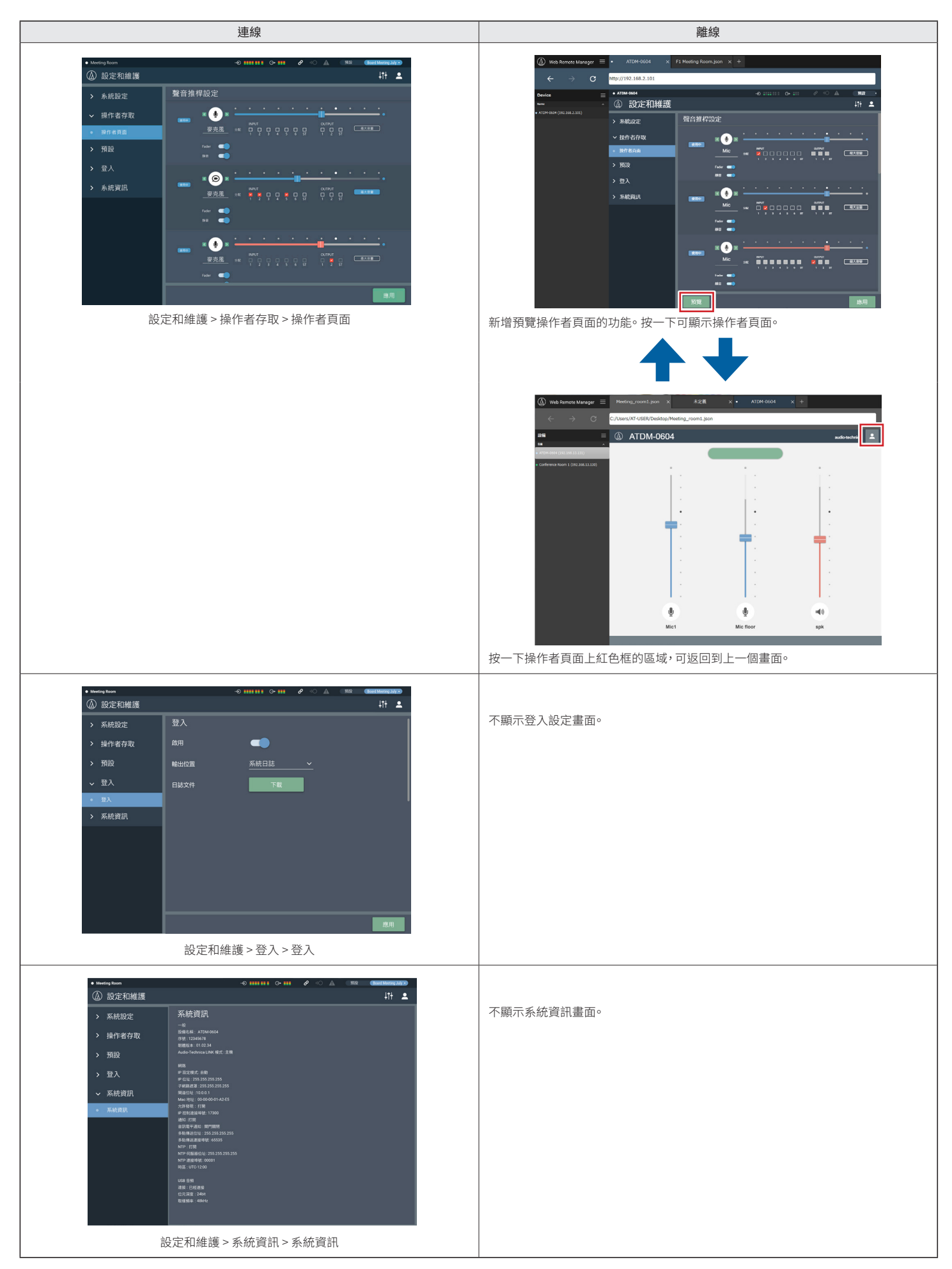